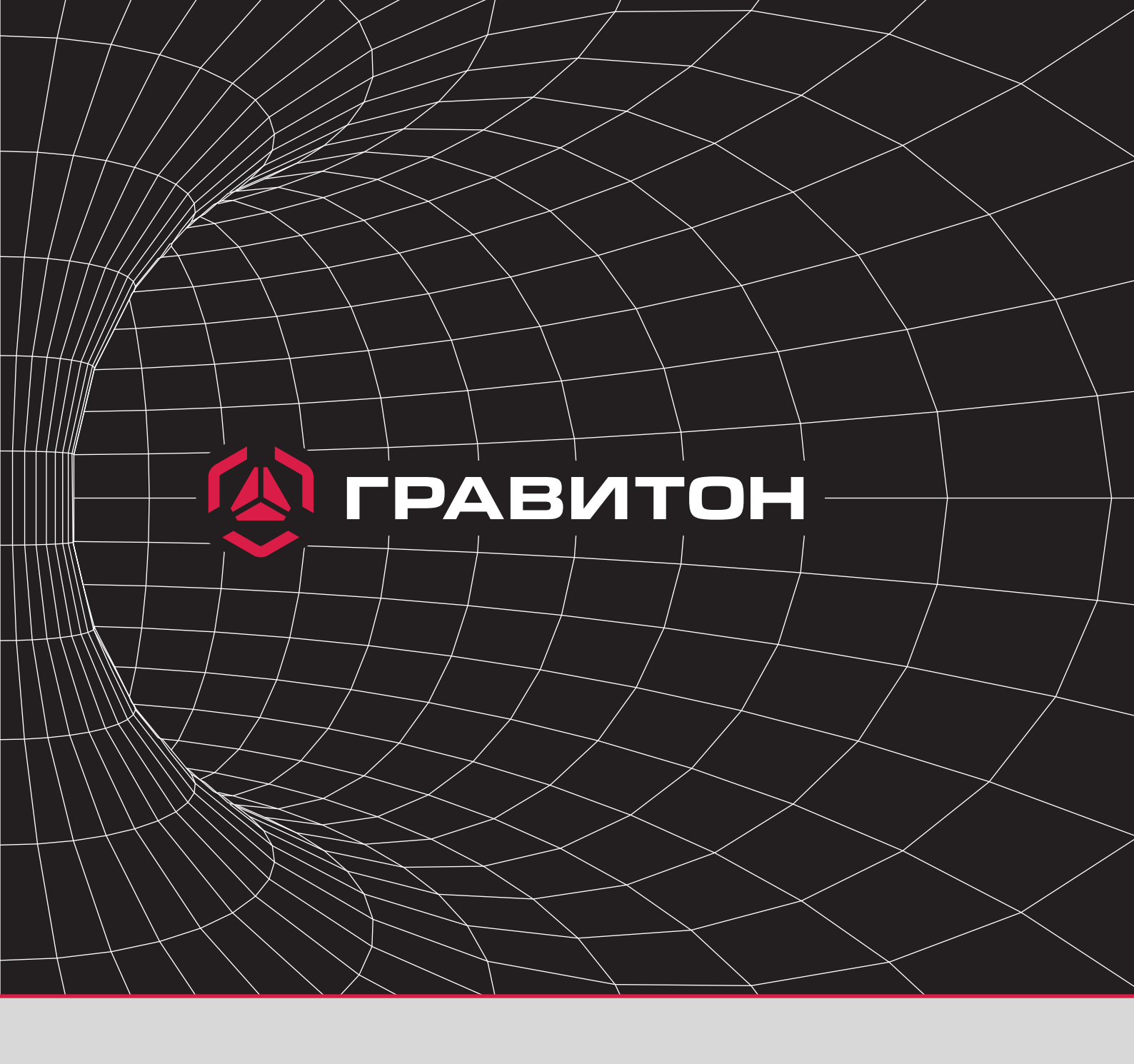

# Инструкция пользователя

Восстановление операционной системы средствами Clonezilla

Для установки операционной системы с загрузочного USB-накопителя необходимо:

## Шаг Отформатировать USB-накопитель в FAT32 средствами ОС.

Для этого нужно подключить USB-накопитель в USB-порт на панели персонального компьютера. После обнаружения USB-накопителя в системе персонального компьютера, нажать на него правой кнопкой мыши и выбрать **"Форматирование"** файловая система **"FAT32"** 

**Шаг** Скачать по ссылке нужный образ ОС.

## **Шаг** В корень USB-накопителя распаковать содержимое 7-Zip архива.

Для этого требуется нажать правой кнопкой мыши на архив с образом. Из выпадающего меню выбрать архиватор **"7-Zip"** и распаковать архив, указав путь для распаковки (см. фото).

Пример содержимого архива с образом после распаковки.

| ф 🕳                     | $\checkmark$       |                    | • ×              | ĩ          |          |            |          |      |       |        |
|-------------------------|--------------------|--------------------|------------------|------------|----------|------------|----------|------|-------|--------|
| Добавить Извлечь        | Тестировать Ког    | пировать Перем     | естить Удалить   | Информация |          |            |          |      |       |        |
| C:\Users\pc\Deskto      | р\Архив 7z образа\ | Astra Linux 1.7 SE | orel.7z\         |            |          |            |          |      |       |        |
| Тмя                     | Размер             | Сжатый             | Изменен          | Атрибуты   | CRC      | Зашифрован | Метод    | Блок | Папок | Файлов |
| .disk                   | 737                | 0                  | 2022-08-11 11:05 | D          | 8C2523EA | -          |          |      | 0     | 3      |
| boot                    | 9 856 366          | 0                  | 2022-08-11 11:05 | D          | 0EFE8520 | -          |          |      | 3     | 526    |
| EFI                     | 2 717 408          | 0                  | 2022-08-11 11:06 | D          | 74200432 | -          |          |      | 1     | 3      |
| home                    | 2 974 880 154      | 0                  | 2022-08-11 11:06 | D          | 28BB8C0F | -          |          |      | 2     | 24     |
| live                    | 362 688 498        | 0                  | 2022-08-11 11:07 | D          | 2AC699CB | -          |          |      | 0     | 10     |
| syslinux                | 584 118            | 0                  | 2022-08-11 11:07 | D          | 4F0EDFAD | -          |          |      | 0     | 14     |
| utils                   | 1 336 214          | 163 515            | 2022-08-11 11:07 | D          | 5746B7C9 | -          |          |      | 6     | 14     |
| -release.txt            | 31                 | 3 089 679 436      | 2022-08-08 13:31 | A          | FCF8B6BA | -          | LZMA2:24 | 0    |       |        |
| autorun.ico             | 34 494             |                    | 2022-08-17 11:19 | A          | 58EFB37B | -          | LZMA2:24 | 0    |       |        |
| autorun.inf             | 224                |                    | 2022-08-17 11:19 | A          | 587F69B2 |            | LZMA2:24 | 0    |       |        |
| Clonezilla-Live-Version | 257                |                    | 2022-08-08 13:31 | A          | F7DBBCF2 | -          | LZMA2:24 | 0    |       |        |
| GPL                     | 18 092             |                    | 2020-05-29 18:46 | A          | 4E46F4A1 |            | LZMA2:24 | 0    |       |        |

Шаг

Перезагрузить OvC и с помощью Boot Menu (функциональная клавиша **F7**) или в BIOS Setup (клавиша **Del**) выбрать USB-накопитель с образом (см. фото). Дождаться загрузки утилиты Clonezilla<sup>1</sup>.

Please select boot device: Windows Boot Manager (PO: WDC WDS240G2GOB-OOEPWO) UEFI: JetFlashTranscend 16GB 1100, Partition 1 (JetFlashTranscend 16GB 1100) Enter Setup

> ↑ and ↓ to move selection ENTER to select boot device ESC to boot using defaults

<sup>1</sup> Clonezilla — свободное программное обеспечение с открытым исходным кодом, предназначенное для клонирования дисков и отдельных разделов жёсткого диска, а также создания резервных копий и аварийного восстановления системы.

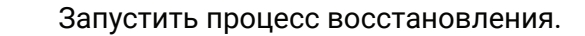

Шаг

#### Пример процесса восстановления.

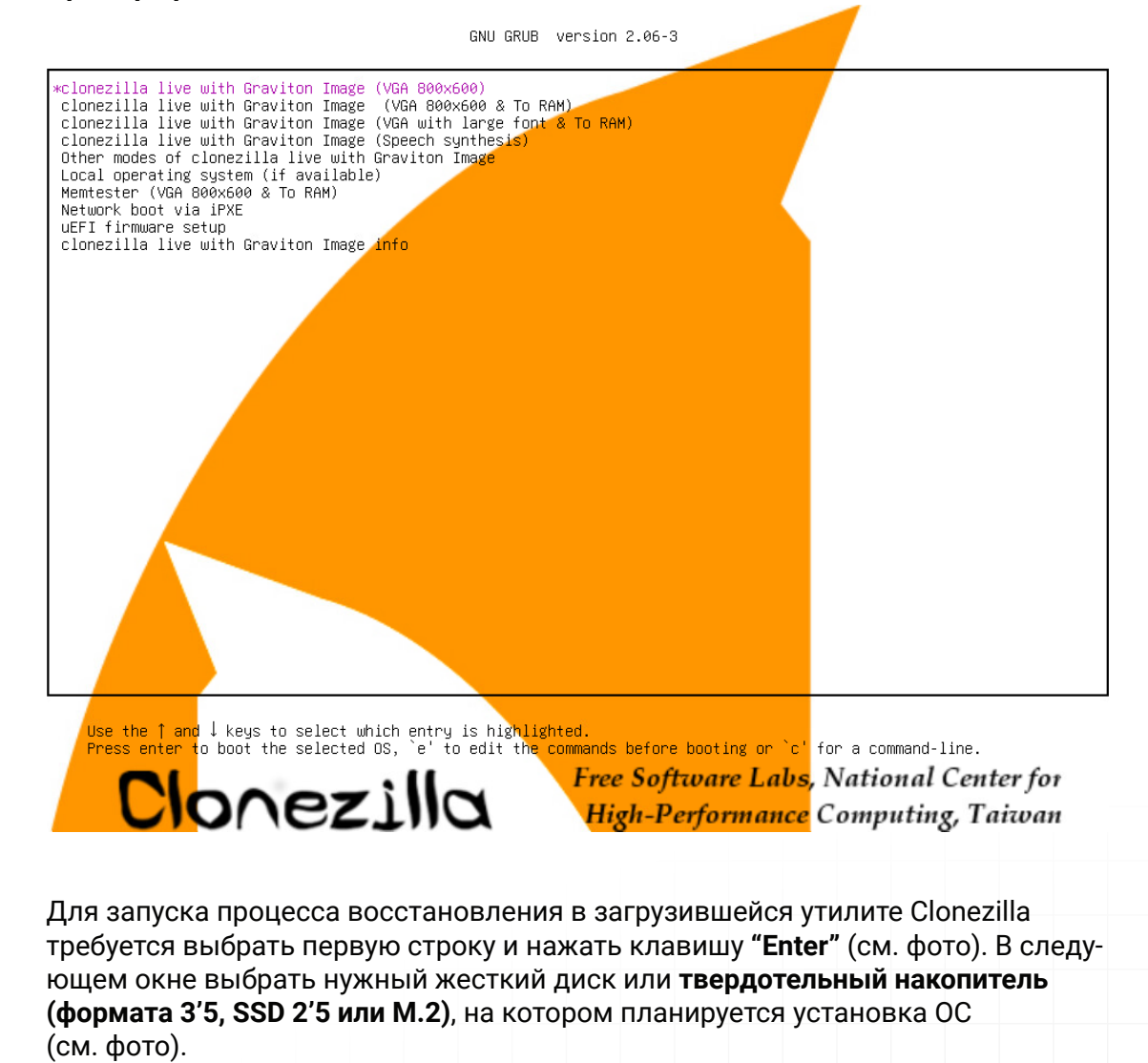

#### Пример выбора нужного диска для установки ОС.

| (Clone2111а<br>Выберите целевой диск(-и) (ВСЕ ДАННЫЕ НА<br>Имя диска является именем устройства в GN<br>"sdb" Нажмите клавишу пробела, чтобы о | – Opensource Clone System (UCS)   Режим:<br>ЭТОМ ДИСКЕ БУДУТ ПОТЕРЯНЫ!!)<br>U/Linux. Первый диск в системе это "hda"<br>отметить свой выбор. Звездочкой (ж) будет | restored1sk<br>или "sda", второй диск это "hdb" или<br>показано, что выбор сделан |  |  |  |  |  |
|----------------------------------------------------------------------------------------------------|----------------------------------------------------------------------------------------------------|-----------------------------------------------------------------------------------|--|--|--|--|--|
| sda 17.208_Virtual_diskNo_disk_serial_no                                                                                                    |                                                                                                    |                                                                                   |  |  |  |  |  |
| <0k>                                                                                                    |                                                                                                    | <Отмена>                                                                          |  |  |  |  |  |

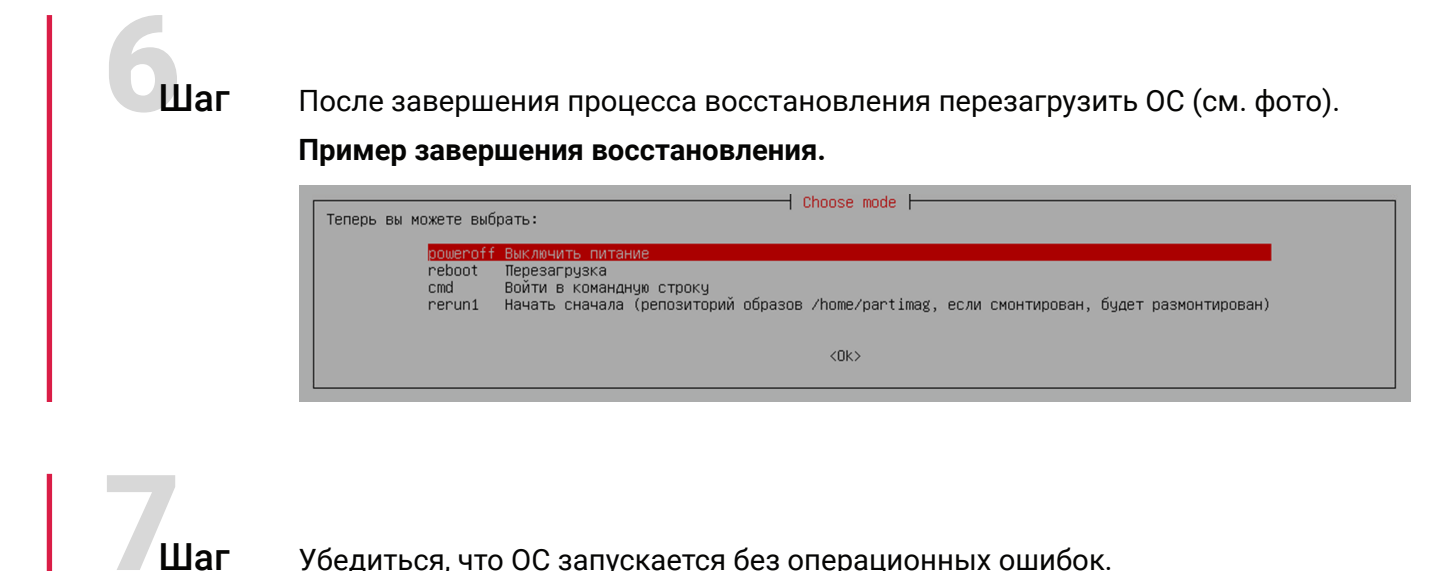

### Убедиться, что ОС запускается без операционных ошибок.

Необходимо дождаться загрузки ОС. В процессе загрузки на экране монитора не должны всплывать диалоговые окна с ошибками. После завершения загрузки, на экране появится окно для входа в операционную систему.

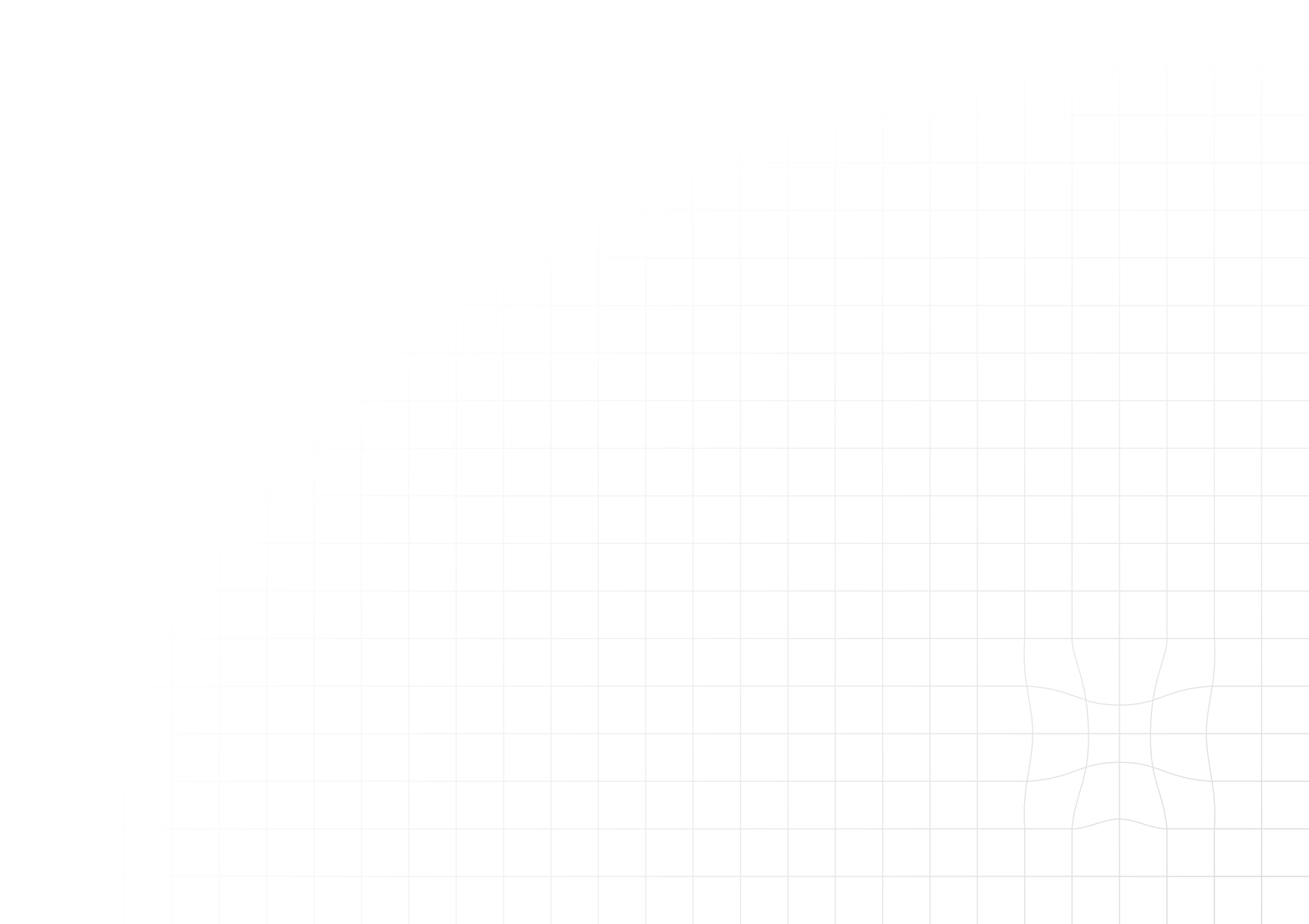